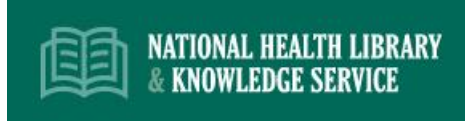

Step 1: Log onto the library homepage <u>www.hselibrary.ie</u>

Step 2: Click the 'Search E Library' icon

| Search E-Library<br>Search across all our online resources and knowledge<br>base at once. |
|-------------------------------------------------------------------------------------------|
| Search E Library                                                                          |

**Step 3:** Select the 'journals' tab under Library eResources, enter the title of the journal and hit the search button

| Library eResources: search for items in your holdings |        |                |             |                         |              |
|-------------------------------------------------------|--------|----------------|-------------|-------------------------|--------------|
| All                                                   |        | Journals       | Books       | Databases               |              |
| Search:                                               | Journa | al of advanced | nursing     |                         | Search       |
|                                                       |        |                | Back to the | ne classic search   Adv | anced Search |

**Step 4:** Results will show all journals held that match your search terms. Under the 'Access Information' section, you will see details of our electronic access to the journal. Click the link to access the journal. You will need an Athens account to access the full text of the journal.

| JAN                                                         | Journal of Advanced<br>Wiley - Blackwell Publishing<br>Σ 01/1997 - Current                                                         | Nursing<br>g    |                                             |  |  |
|-------------------------------------------------------------|----------------------------------------------------------------------------------------------------|-----------------|---------------------------------------------|--|--|
| Barren for the<br>rest in the<br>rest in the<br>rest in the | Access Information:                                                                                                    |                 |                                             |  |  |
| 9225m                                                       | Ovid (Journals @ Ovid)                                                                                                    |                 | 11/2003 - 12/2004<br>01/2013 - 01/2015      |  |  |
|                                                             | Wiley Online Library Medic                                                                                                    | ine and Nursing | 01/1997 - Current<br>v. 25 iss. 1 - Current |  |  |
|                                                             | Notes: Available in print (St Conal's hospital, Letterkenny) 1979-2012<br>Available in print (Sligo University Hospital) 1976-2012 |                 |                                             |  |  |
|                                                             | ISSN (print): 0                                                                                                    | 309-2402        |                                             |  |  |
|                                                             | ISSN (electronic):                                                                                                    | 365-2648        |                                             |  |  |
|                                                             | 🗘 Activate Journal Alert   😭 Bookmark   Search in this journal                                                                     |                 |                                             |  |  |